## SILVER CREST<sup>°</sup> SMART WI-FI XL AIR FRYER SHFS 2150 A1

#### Scan to get the Lidl Home App You will need The Lidl Home app is required to control and set up the product. Router 2.4 GHz, IEEE 802.11b/g/n

Get IT ON Google Play

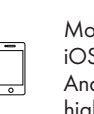

Mobile device: iOS 9.0 or higher Android 5.0 or higher

#### • <u>Using the air fryer</u> with the Lidl Home <u>app</u>

- 1. Register with the **Lidl Home** app.
- 3. Pair the air fryer via Wi-Fi and Bluetooth.
- Enjoy smart cooking with 50 recommended recipes or create your own recipes.

#### Features overview

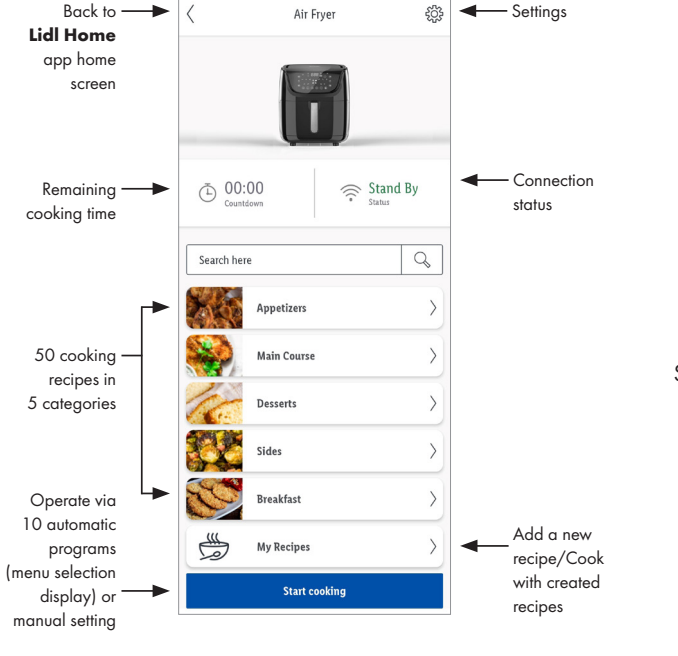

Scan the QR code to get the detailed user manual:

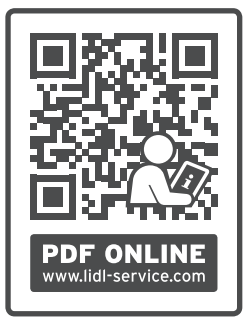

Have fun with your Smart device

# SILVERCREST<sup>®</sup> FORRÓLEVEGŐS OLAJSÜTŐ SMART XL SHFS 2150 A1

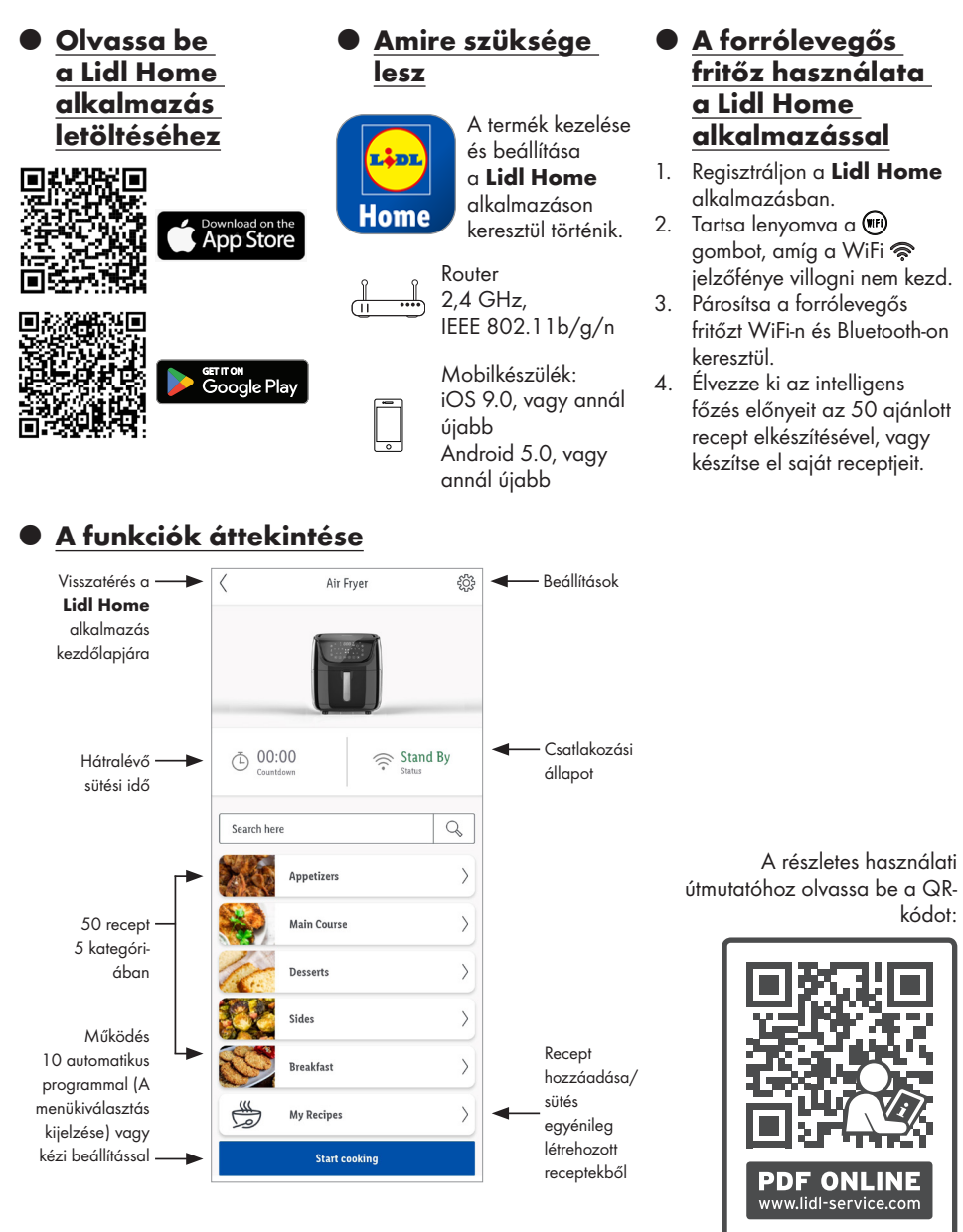

Lelje sok örömét intelligens készülékében

# SILVERCREST° TEPLOVZDUŠNÁ FRITÉZA WLAN SMART XL SHFS 2150 A1

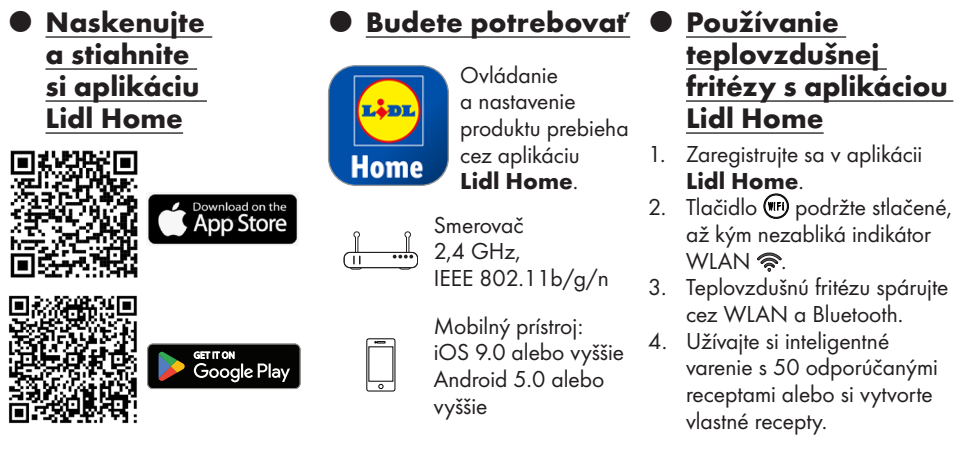

# Prehľad funkcií

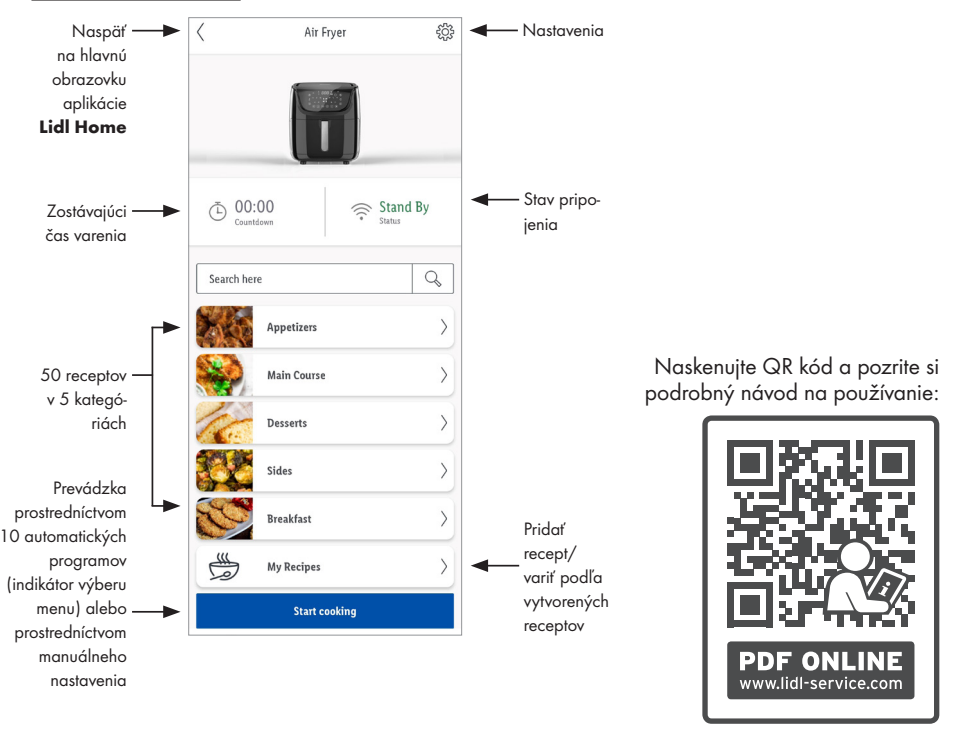

Prajeme vám veľa zábavy s inteligentným prístrojom

# SILVERCREST<sup>®</sup> WLAN-HEISSLUFT-FRITTEUSE SMART XL SHFS 2150 A1

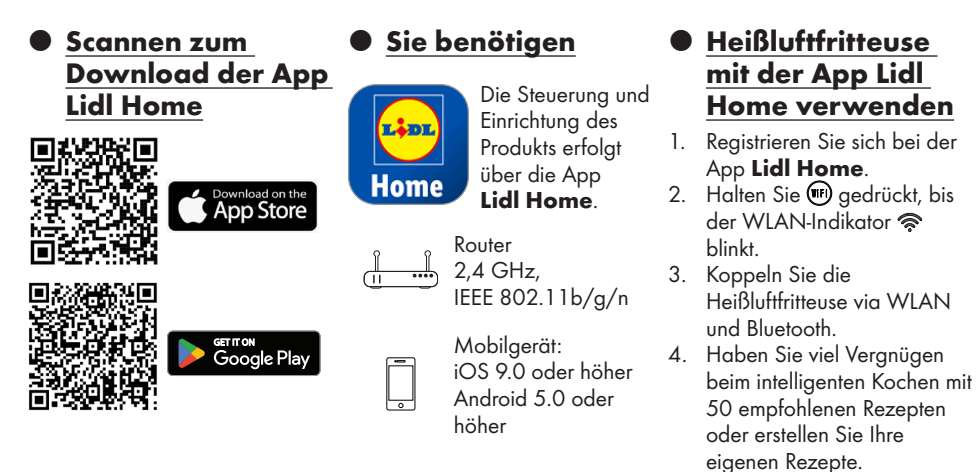

#### Übersicht der Funktionen

#### Zurück -Heißluftfritteuse 503 Einstellungen zum Home-Bildschirm der App Lidl Home Verbindungs-00:00 🕞 Stand-By Verbleibende status Garzeit Hier suchen Q Hauptgerichte Scannen Sie den QR-Code. um die detaillierte > 50 Koch-Vorspeisen Bedienungsanleitung zu erhalten: rezepte in 5 Kategorien Beilagen > > Nachspeiser Betrieb über Rezept 10 automatische > Frühstück hinzufügen/ Programme Kochen (Anzeige Meine Rezepte anhand Menüauswahl) erstellter oder manuelle Kochen starten Rezepte Einstellung PDF ONLINE IAN 427742 2301 www.lidl-service.com **OWIM GmbH & Co. KG** Stiftsbergstraße 1, 74167 Neckarsulm, GERMANY Haben Sie viel Vergnügen mit Model No.: HG09428 Ihrem Smart-Gerät Version: 08/2023